• Outra forma de inserir produção do RESEARCHERID

1 – Acesse o portal de periódicos da CAPES (http://www-periodicos-capes-gov-br.ez22.periodicos.capes.gov.br/)

|                                                                                                 |                            |                                                                                                    | reigunos incluentes                                                               |
|-------------------------------------------------------------------------------------------------|----------------------------|----------------------------------------------------------------------------------------------------|-----------------------------------------------------------------------------------|
| .periodicos.                                                                                    |                            | Livros, normas técnicas,<br>estatísticas, vídeos e áu<br>em um único espaço v                                                            | , patentes,<br>dios <b>reunidos</b><br>v <b>irtual</b>                            |
| Buscar assunto                                                                                  |                            |                                                                                                    |                                                                                   |
| Buscar periódico                                                                                | BUSCA                      |                                                                                                    | DESTAQUES                                                                         |
| Buscar livro                                                                                    | Accusto                    |                                                                                                    | 81-                                                                               |
|                                                                                                 | ASSUILO                    | DOSCARASSONIO                                                                                                    | Science                                                                           |
| Buscar base                                                                                     |                            | Insira DOI/PMID ou termo de busca                                                                                                    |                                                                                   |
| Buscar base                                                                                     | Periódico                  | Insira DOI/PMID ou termo de busca                                                                                                    |                                                                                   |
| Buscar base                                                                                     | Periódico                  | Insira DOI/PMID ou termo de busca Enviar                                                                                                 | -ore L                                                                            |
| Buscar base<br>INSTITUCIONAL<br>Histórico<br>Missão e objetivos                                 | Periódico<br>Livro         | Insira DOI/PMID ou termo de busca Enviar                                                                                                 | 25                                                                                |
| Buscar base<br>INSTITUCIONAL<br>Histórico<br>Missão e objetivos<br>Quem participa               | Periódico<br>Livro<br>Base | Insira DOI/PMID ou termo de busca Enviar<br>Inserir termo Enviar<br>Inserir termo Enviar<br>Inserir termo Enviar                         | With prestigious prize                                                            |
| Buscar base<br>INSTITUCIONAL<br>Histórico<br>Missão e objetivos<br>Quem participa<br>Documentos | Periódico<br>Livro<br>Base | Insira DOI/PMID ou termo de busca Enviar<br>Inserir termo Enviar<br>Inserir termo Enviar<br>Inserir termo Enviar<br>Inserir termo Enviar | With prestigious prize<br>overshadowed CRISPF<br>researcher wins the<br>spotlight |

2 – Em BUSCAR BASE, indique a base de interesse (p.ex. Web of science)

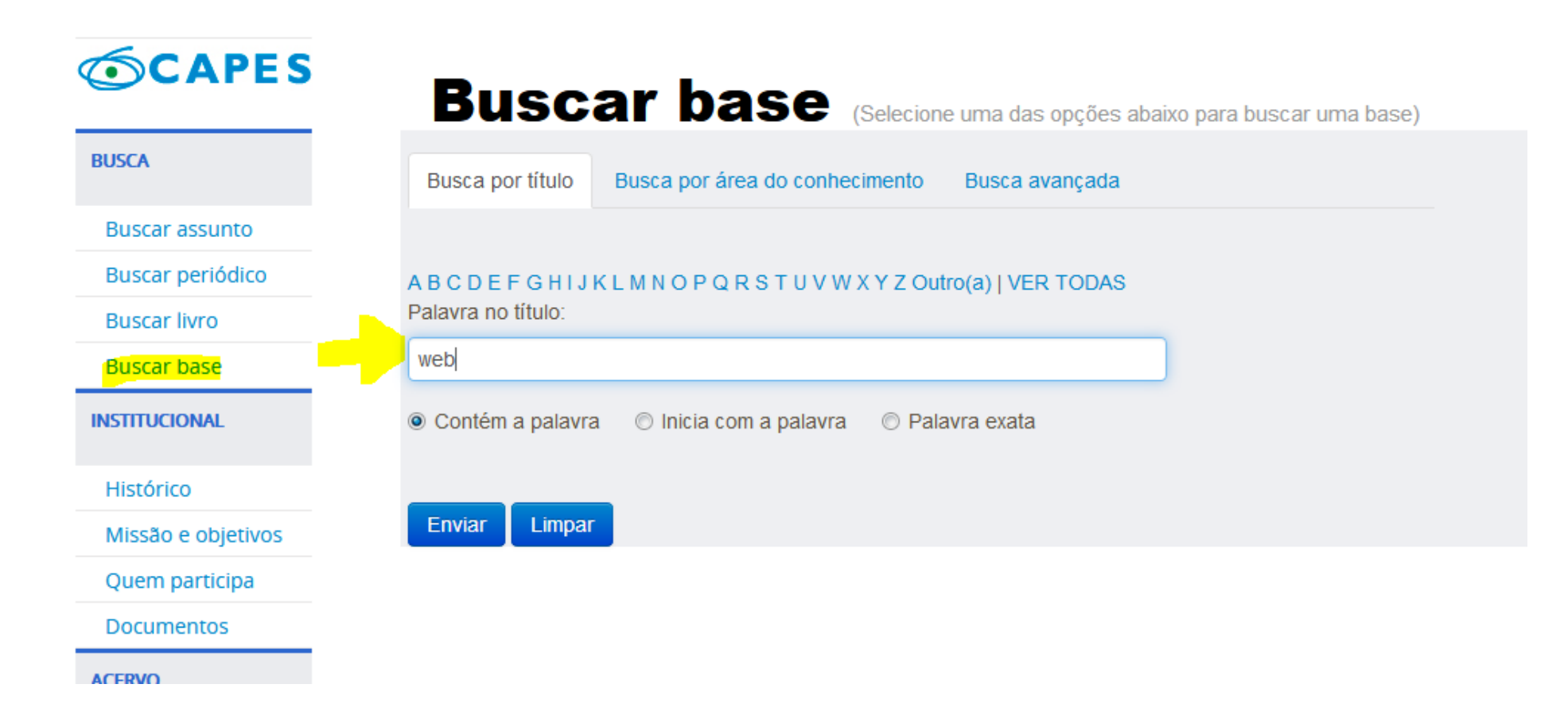

## 3 – Na Web of Science, procure suas produções por autor.

|                     | i 🔏 apps-v      | webofknowledge.e.   | z22.periodicos. <b>capes.gov.br</b> / | WOS_GeneralSea | ch_input.do | ?product=WOS&sea  | rch_mode=Gene | eralSe •   | •• (v |
|---------------------|-----------------|---------------------|---------------------------------------|----------------|-------------|-------------------|---------------|------------|-------|
| Web of Science In   | Cites Journal C | Citation Reports E  | ssential Science Indicators E         | ndNote Publons | Kopernio    |                   |               |            |       |
| Web of              | Scien           | ce                  |                                       |                |             |                   |               |            |       |
|                     |                 |                     |                                       |                |             | Ferramentas 🝷     | Pesquisas e a | lertas 👻   | His   |
| Selecione uma b     | ase de dados    | Principal Coleç     | ;ão do Web of Science                 | •              |             |                   |               |            |       |
| Pesquisa Básica     | Pesquisa de     | e referência citada | Pesquisa avançada                     | + mais         |             |                   |               |            |       |
| filipak neto        |                 |                     |                                       | 8              | Autor       | -                 | Pesquisa      | Dicas de p | esq   |
| Selecionar do índio | e               |                     |                                       |                |             | + Adicionar linha |               | -          |       |
| Tempo estipulado    | 945 - 2018) 🔻   |                     |                                       |                |             |                   |               |            |       |

## 4 – Selecione as produções a serem importadas e ENVIE PARA RESEARCHERID.

| û 🤅                                               | apps-webofk      | nowledge.ez            | 22.periodicos. <b>capes.gov.br</b> /Sea              | arch.do?produc                 | t=WOS&SID=7Bkpbb8                              | GsaZqHqtYUhl8                    | tsearch_mode      | 🗵 .          | ☆                      |
|---------------------------------------------------|------------------|------------------------|------------------------------------------------------|--------------------------------|------------------------------------------------|----------------------------------|-------------------|--------------|------------------------|
| Web of Science InCites                            | Journal Citation | Reports Es             | sential Science Indicators End                       | lote Publons                   | Kopernio                                       |                                  |                   |              | Entrar 🔫 Aj            |
| Web of Sc                                         | ience            |                        |                                                      |                                |                                                |                                  |                   |              |                        |
| Pesquisa                                          |                  |                        |                                                      |                                | Ferrame                                        | entas 👻 Pesc                     | uisas e alertas · | 🗕 Histório   | o de pesqui            |
| Resultados: 25<br>(de Principal Coleção do Web ol | Science)         | Classificar            | por: <u>Data</u> Numero de cita                      | coes Total d                   | le uso Relevância                              | Mais                             |                   | ~            |                        |
| Você pesquisou por: AU<br>neto)Mais               | rOR: (filipak    | 🔲 Sele                 | ecionar página 🔒 🖂                                   | 5K Salvar                      | no ResearcherID - Eu eso                       | crevi 🔻                          | Adicionar à List  | a marcada    | <b>III</b> Ar          |
| 🌲 Criar alerta                                    |                  |                        | Enviar para Researcherl                              | D                              |                                                |                                  | $\odot$           |              | Lul Cr<br>cit          |
| Refinar resultados                                |                  | <ul><li>✓ 1.</li></ul> | 2 registros seleci                                   | onados                         |                                                |                                  | n: A              | n            | Núm<br>(da Pi<br>Web c |
| Procurar nos resultados                           | Q                |                        | Gravar conteúdo:                                     | Autor, Título                  | , Fonte, Resumo                                |                                  | ₹.                | 0 2018       | Total                  |
| Filtrar resultados por:                           |                  | <ul><li>✓ 2.</li></ul> |                                                      | Envi                           | ar Cancelar                                    |                                  | mol               | nitoring and | Núm<br>(da Pi<br>Web c |
| 📄 👌 Acesso Aberto (1)                             |                  |                        | Por: Santana, Manuela S.; Ya<br>ECOTOXICOLOGY AND EN | imamoto, Flavia<br>VIRONMENTAL | Y.; Sandrini-Neto, Leona<br>SAFETY Volume: 149 | irdo; et al.<br>Páginas: 173-181 | Publicado: MAR 2  | 2018         | Total                  |
|                                                   | Refinar          |                        | S+F+X Texto integral d                               | o editor Vis                   | ualizar resumo 💌                               |                                  |                   |              |                        |
| Anos da publicação                                |                  | <b>2</b>               | Comparative bioaccumu                                | lation and off                 | etc of purified and col                        | llular ortract of                | adindrospormo     | ncin to      | Núm                    |

## 5 - Se você não estiver conectado no RESEARCHERID, o sistema solicitará que se conecte.

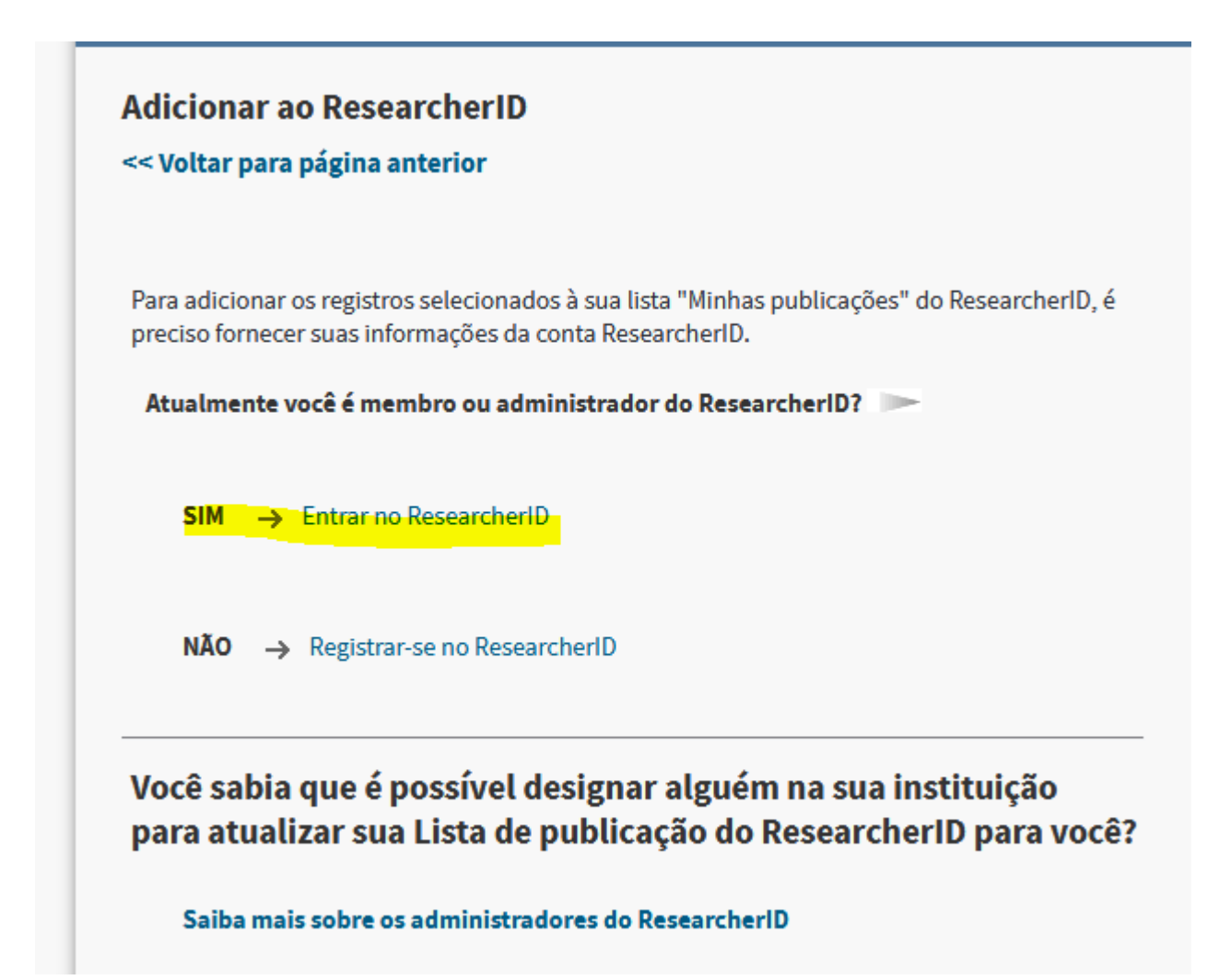

## 5 - Se você não estiver conectado no RESEARCHERID, o sistema solicitará que se conecte.

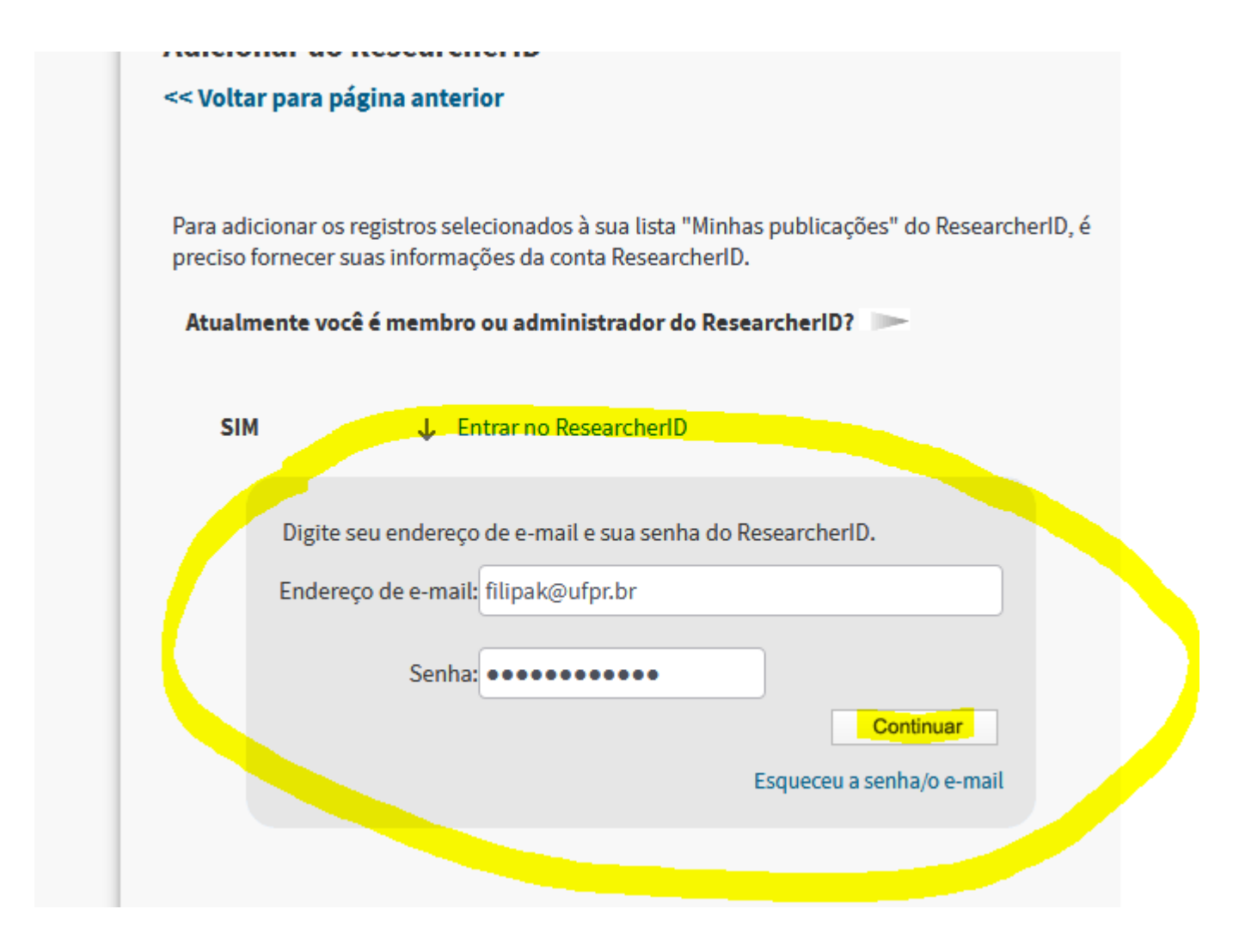